# ネットワーク設定手順

この手順書は、Uniview製ネットワークレコーダーのネットワーク設定(遠隔接続用ネットワーク,カメラ用 ネットワーク, DDNS, SMTPサーバー, NTP)の手順を説明します。

※ ネットワーク設定に関する以下の各設定値は、ネットワーク管理者等と相談して事前に準備/取得する ようお願いいたします。

- レコーダー側に設定…IPv4アドレス, IPv4サブネットマスク, IPv4デフォルトゲートウェイ, ポート番号(初期値:80,554,443)
- カメラ側に設定 …IPv4アドレス, IPv4サブネットマスク, IPv4デフォルトゲートウェイ

(レコーダー側とは別個に必要, PoE機能を持つモデルはIPv4アドレスの設定のみ必要)

● SMTP関連 ···【メール通知を行う場合のみ】

SMTPサーバー, SMTPユーザー, パスワード, SMTPポート, TLS/SSL, メールアドレス

Ver.4.10 (作成:2024/2/6)

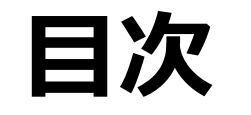

| 1. レコーダー用ネットワーク設定                                            | P.3        |
|--------------------------------------------------------------|------------|
| 2. カメラ用ネットワーク設定(PoEなしモデル)                                    | <b>P.6</b> |
| 3. カメラ用ネットワーク設定(PoEありモデル)                                    | <b>P.8</b> |
| 4. DDNS設定                                                    | P.9        |
| 5. ポート設定                                                     | P.12       |
| 6. SMTPサーバー設定(メール送信設定) · · · · · · · · · · · · · · · · · · · | P.15       |
| 7. 時刻同期補正設定                                                  |            |
| 7-1. NTPを使用した自動補正 I                                          | P.21       |
| 7-2. 手動補正                                                    | P.24       |
| 8. カメラの時刻同期                                                  | P.25       |

※ ローカル接続には最低限1~3の設定が必要です

- ※ 遠隔接続には最低限1~5の設定が必要です
- ※ SMTPサーバーの設定は必要に応じて設定してください
- ※時刻同期設定は特段の理由がない限り設定することをお勧めします

## 1.レコーダー用ネットワーク設定-1

|                           |               | -                       | • • • •           |                                  |
|---------------------------|---------------|-------------------------|-------------------|----------------------------------|
|                           |               | 2.[2                    | ネットワーク」タブを選払      | <mark>尺</mark>                   |
| <u> </u>                  | 基本            | <u>ネットワーク</u> EZCIOUA B |                   |                                  |
| カメラステー                    | プラットフォーム      | 動作モード<br>NIC選択          | マルチアドレス           | <ul> <li>✓</li> <li>✓</li> </ul> |
| $\odot$                   | アドバンスド        | □ DHCP有効                |                   |                                  |
| VCA                       | ב <b>גע].</b> | 」内「ネットワーク」を             | ·開く 168 · 1 · 30  |                                  |
| ネットワーク                    |               | IPv4デフォルトゲートウェイ         | 192 . 168 . 1 . 1 |                                  |
|                           |               | IPv6モード                 | ルーター通知            | ×                                |
|                           |               | IPv6アドレス                |                   |                                  |
| ` `~~~<br>*/7 <i>=</i> /. |               | IPv6プリフィックス長            | 0                 |                                  |
| 2214                      |               | IPv6デフォルトゲートウェイ         |                   |                                  |
|                           |               | MAC アドレス                | 6c:f1:7e:62:1b:58 |                                  |
| バックマップ                    |               | МТО                     | 1454              |                                  |
|                           |               | 優先DNSサーバー               | 8.8.8.8           |                                  |
| $\square$                 |               | 代替DNSサーバー               | 8.8.4.4           |                                  |
| ストレージ                     |               | デフォルトルート                | NIC1              | ✓                                |
| <u>\i</u>                 |               |                         |                   |                                  |
| アラーム                      |               |                         |                   |                                  |
| xv <del>7</del> +vz       |               |                         |                   |                                  |

終了

適用

**ATSUMI ELECTRIC CO.,I** 

# 1.レコーダー用ネットワーク設定-2

|                                             |                             | ネットワーク                |   |                                                           |
|---------------------------------------------|-----------------------------|-----------------------|---|-----------------------------------------------------------|
| 1.「DHCP有効」のチェ                               | ック <u>ィ</u> EZCloud DDNS E> |                       |   |                                                           |
| を外す                                         | 動作モード                       | マルチアドレス               | ~ |                                                           |
|                                             | NIC選択                       | NIC1                  | ~ |                                                           |
| アドバンスド                                      | DHCP有効                      |                       |   |                                                           |
| VCA                                         | IPv4アドレス                    | 192 . 168 . 1 . 30    |   |                                                           |
|                                             | IPv4サブネットマスク                | 255 . 255 . 255 . 0 . |   |                                                           |
|                                             | IPv4デフォルトゲートウェイ             | 192 . 168 . 1 . 1     |   |                                                           |
| ネットワーク                                      | IPv6モード                     | ルーター通知                | ~ | $2 \left[ IP \sqrt{47} K \left[ \sqrt{2} \right] \right]$ |
|                                             | IPv6アドレス                    |                       |   |                                                           |
| $\gamma \qquad \langle \mathcal{O} \rangle$ | IPv6プリフィックス長                | 0                     |   |                                                           |
|                                             | IPv6デフォルトゲートウェイ             |                       |   | IPV4テノオルトケートワェイ」を人力する                                     |
|                                             | MAC アドレス                    | 6c:f1:7e:62:1b:58     |   |                                                           |
| バックアップ                                      | MTU                         | 1454                  |   |                                                           |
|                                             | 優先DNSサーバー                   | 8 . 8 . 8 . 8         |   |                                                           |
|                                             | 代替DNSサーバー                   | 8 . 8 . 4 . 4         |   |                                                           |
| ストレージ                                       | デフォルトルート                    | NIC1                  | ~ | 3. 「優先DNSサーバー」                                            |
| 0                                           |                             |                       |   |                                                           |
| <u>_i</u>                                   |                             |                       |   |                                                           |
| アラーム                                        |                             |                       |   |                                                           |
| ა                                           |                             |                       |   |                                                           |
|                                             |                             |                       |   |                                                           |
|                                             |                             |                       |   |                                                           |

終了

適用

# 1.レコーダー用ネットワーク設定-3

| ネ | ット | ヮ- | ーク |
|---|----|----|----|
|   |    |    |    |

30

| カメラステー                   | プラットフォーム |
|--------------------------|----------|
| VCA                      | アドバンスド   |
| ネットワーク                   |          |
| کې<br>۶274               |          |
| ▶<br>バックアップ              |          |
| ストレージ                    |          |
| <u> </u>                 |          |
| 2<br>xx <del>7</del> +xx |          |
|                          |          |

基本

| AMP EZCIOUD DDNS |                   |
|------------------|-------------------|
|                  |                   |
| 動作モード            | マルチアドレス           |
| NIC選択            | NIC1              |
| DHCP有効           |                   |
| IPv4アドレス         | 192 . 168 . 1 .   |
| IPv4サブネットマスク     | 255 . 255 . 255 . |
| IPv4デフォルトゲートウェ   | 1 192 . 168 . 1 . |
| IPv6モード          | ルーター通知            |
| IPv6アドレス         |                   |
| IPv6プリフィックス長     | 0                 |
| IPv6デフォルトゲートウェ   | 1 ::              |
| MAC アドレス         | 6c:f1:7e:62:1b:58 |
| MTU              | 1454              |
| 優先DNSサーバー        | 8 . 8 . 8 .       |
| 代替DNSサーバー        | 8.8.4.            |

#### 「適用」をクリックして保存 ※続けて、PoE機能を持たないNVRのネットワーク設定を行う場合はP.6へ PoE機能を持つNVRのネットワーク設定を行う場合はP.8へ

適用

ネットワ

システ

**\_** 

Ŵ アラーム

Z メンテナンス

ストレ・

バックア

# 2.カメラ用ネットワーク設定(PoE機能なしモデル)-1

ネットワーク

|                  |          | ネットワーク EZCloud DDNS E> |                             |            |  |
|------------------|----------|------------------------|-----------------------------|------------|--|
| []<br>ラステー       | プラットフォーム | 動作モード                  | マルチアドレス ~                   |            |  |
| _                |          | NIC選択                  | NIC2 ~                      |            |  |
| $\bigcirc$       | アドバンスド   | DHCP有効                 |                             |            |  |
| VCA              |          | IPv4アドレス               | 192 . 168                   |            |  |
|                  |          | IPv4サブネットマスク           | <sup>255 255</sup> 「NIC選択」に | て「NIC2」を選択 |  |
|                  |          | IPv4デフォルトゲートウェイ        | 192 . 168 . 2 . 1           |            |  |
| ットワーク            |          | IPv6モード                | ルーター通知 ~                    |            |  |
| <u>ب</u> مر      |          | IPv6アドレス               |                             |            |  |
| $\sum_{i=1}^{n}$ |          | IPv6プリフィックス長           | 0                           |            |  |
|                  |          | IPv6デフォルトゲートウェイ        |                             |            |  |
| പ                |          | MAC アドレス               | 6c:f1:7e:62:1b:59           |            |  |
| ックアップ            |          | MTU                    | 1454                        |            |  |
|                  |          | 優先DNSサーバー              | 8.8.8.8                     |            |  |
|                  |          | 代替DNSサーバー              | 8.8.4.4                     |            |  |
| ホレージ             |          | デフォルトルート               | NIC1 ~                      |            |  |
|                  |          |                        |                             |            |  |

適用

# 2.カメラ用ネットワーク設定(PoE機能なしモデル)-2

|    |                  |                            | ネットワーク              |                        |
|----|------------------|----------------------------|---------------------|------------------------|
|    | 1.「DHCP有効」の      | )チェック EZCloud DDNS E>      |                     |                        |
|    | を外す              | した。作モード                    | マルチアドレス             | ×                      |
|    |                  | NIC選択                      | NIC2                | $\sim$                 |
| )  | (~) アドバンスド       | <ul> <li>DHCP有効</li> </ul> |                     |                        |
|    | VCA              | IPv4アドレス                   | 192 . 168 . 2 . 30  |                        |
| )  |                  | IPv4サブネットマスク               | 255 . 255 . 255 . 0 |                        |
|    |                  | IPv4デフォルトゲートウェイ            | 192 . 168 . 2 . 1   |                        |
| 2  | ネットワーク           | IPv6モード                    | ルーター通知              |                        |
|    | <u></u>          | IPv6アドレス                   |                     | IPv4サブネットマスク」          |
|    | <u>دن</u><br>الم | IPv6プリフィックス長               | 0                   | 「IPv4デフォルトゲートウェイ」を入力する |
|    |                  | IPv6デフォルトゲートウェイ            |                     |                        |
| 4  |                  | MAC アドレス                   | 6c:f1:7e:62:1b:59   |                        |
|    | バックアップ           | MTU                        | 1454                |                        |
| U. |                  | 優先DNSサーバー                  | 8.8.8.8             |                        |
|    |                  | 代替DNSサーバー                  | 8 . 8 . 4 . 4       |                        |
|    | ストレージ            | デフォルトルート                   | NIC1                | ~                      |
|    | 0                | -                          |                     |                        |
|    |                  | 3.                         | 「適用」をクリックして         |                        |
|    | アラーム             |                            | ※続けてDDNS設定を行        | 55場合はP.9へ              |
| P  | N                |                            |                     |                        |
|    | ×v=+vz           |                            |                     |                        |
|    |                  |                            |                     |                        |
|    |                  | 適用 終了                      |                     |                        |

# 3.カメラ用ネットワーク設定(PoE機能ありモデル)

#### 1. 「ネットワーク」タブを選択 ネットワーク EZCloud

 $\odot$ アドバンスド VCA 

ネットワーク

基本

プラットフォーム

 $\langle \bigcirc \rangle$ システム バックアップ  $\square$ ストレージ

> /!\ アラーム

S, メンテナンス

| NIC選択          |
|----------------|
| DHCP有効         |
| IPv4アドレス       |
| IPv4サブネットマスク   |
| IPv4デフォルトゲート   |
| IPv6モード        |
| IPv6アドレス       |
| IPv6プリフィックス長   |
| IPv6デフォルトゲート   |
| MAC アドレス       |
| MTU            |
| 優先DNSサーバー      |
| 代替DNSサーバー      |
| PoE NIC IPアドレス |
|                |
|                |

ウェイ

ウェイ

| NIC1                      | $\sim$                                                |
|---------------------------|-------------------------------------------------------|
|                           |                                                       |
| 192 . 168 . 1 . 14        |                                                       |
| 255 . 255 . 255 . 0       |                                                       |
| 192 . 168 . 1 . 1         |                                                       |
| ルーター通知                    | * ·                                                   |
| fe80::6ef1:7eff:feee:4799 |                                                       |
| 64                        |                                                       |
|                           | ※カメフ側に割り振られるイットリークパトレ人を設定します。                         |
| 6c:f1:7e:ee:47:99         | IPv4アドレス」と PoE NIC IPv4アドレス」の頭の3桁か<br>独らかいように設定してください |
| 1454                      | 扱うないように設定していたとい                                       |
| 8 . 8 . 8 . 8             |                                                       |
| 8.8.4.4                   |                                                       |
| 172 . 16 . 0 . 1          |                                                       |
|                           |                                                       |

3.「適用」をクリックして保存

終了

適用

# 4.DDNS(EZDDNS)の設定-1

|          |                        | ネットワーク                  |  |
|----------|------------------------|-------------------------|--|
| 基本       | ネットワーク EZCloud DDNS E> |                         |  |
| プラットフォーム | <br>☑ DDNSを有効          |                         |  |
| )))///J  | DDNSタイプ                | 「DDNIS IATを選択           |  |
| アドバンスド   | サーバーアドレス               | TDDNS」>> E医JK           |  |
|          | ポート                    | 80                      |  |
|          | ドメイン名                  | uniview                 |  |
|          | デバイス状態                 | オンライン                   |  |
|          | デバイスアドレス               | en.ezcloud.uniview.com/ |  |
|          |                        |                         |  |

Ш Π TSUMI

Ŭ

 カメラステー...

VCA

*ネットワーク* 

 $\langle \widehat{O} \rangle$ 

システム

 $\triangleright$ 

バックアップ

ストレージ

<u>Г</u> 77-4

2 xx7+xx

適用

# 4.DDNS(EZDDNS)の設定-2

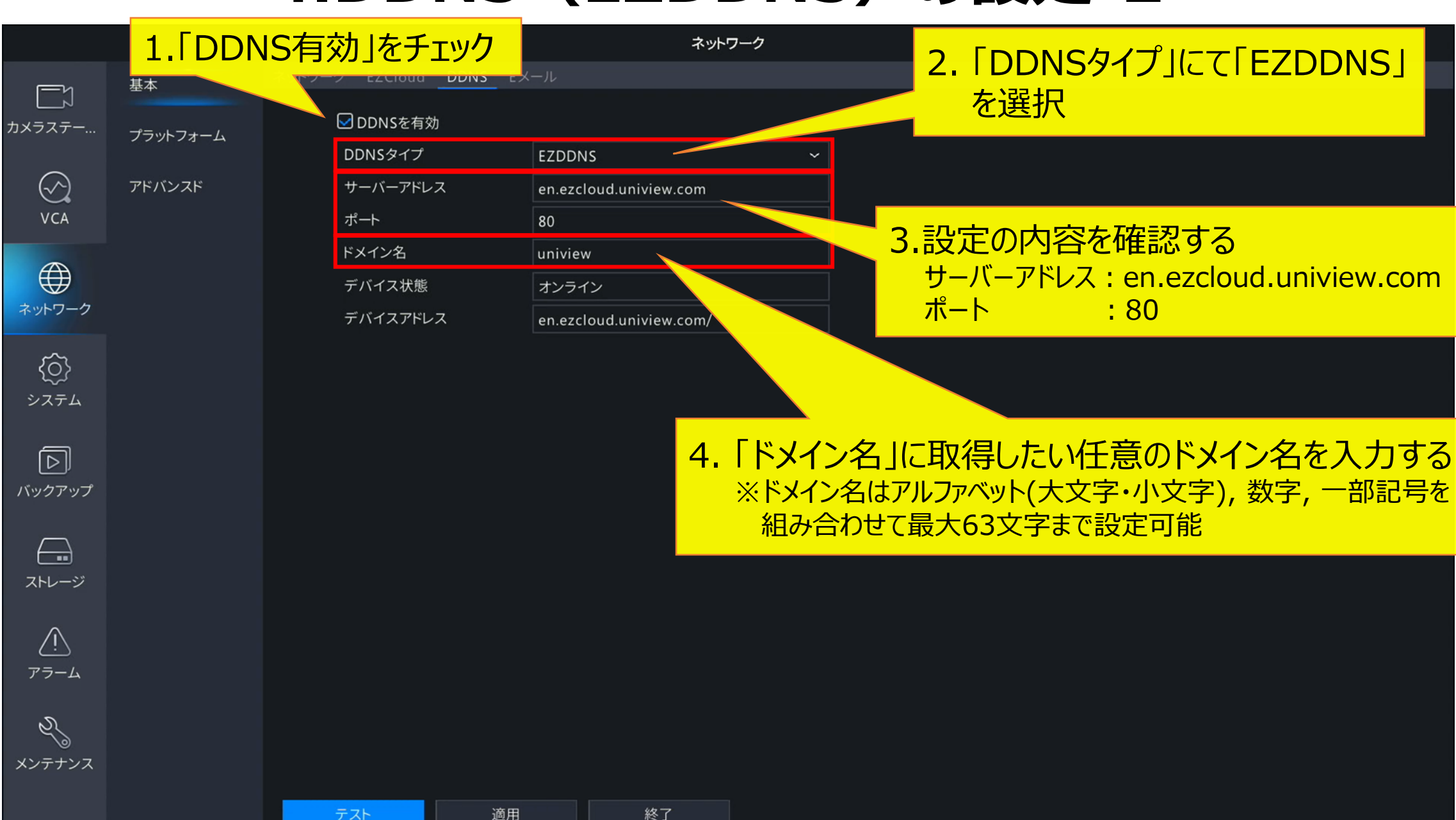

# 4.DDNS (EZDDNS)の設定-3

#### ネットワーク

| ・フォーム |  |
|-------|--|
| ンスド   |  |
|       |  |
|       |  |
|       |  |
|       |  |
|       |  |

基本

プラッ

アドバ

| EZDDNS                  | ~ |
|-------------------------|---|
| en.ezcloud.uniview.com  |   |
| 80                      |   |
| uniview                 |   |
| オンライン                   |   |
| en.ezcloud.uniview.com/ |   |

EZCloud DDNS Eメール

適用

☑ DDNSを有効

DDNSタイプ

ポート

ドメイン名

デバイス状態

デバイスアドレス

サーバーアドレス

#### 1.「テスト」をクリックし、入力したドメイン名が使用可能か確認する。

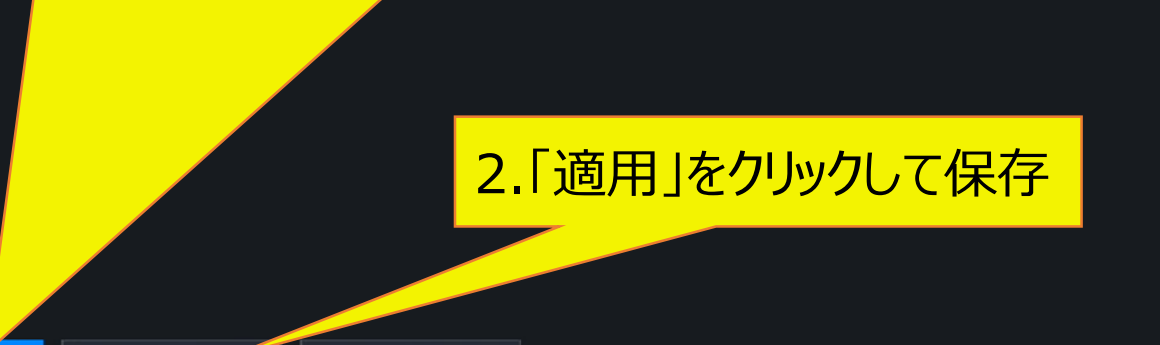

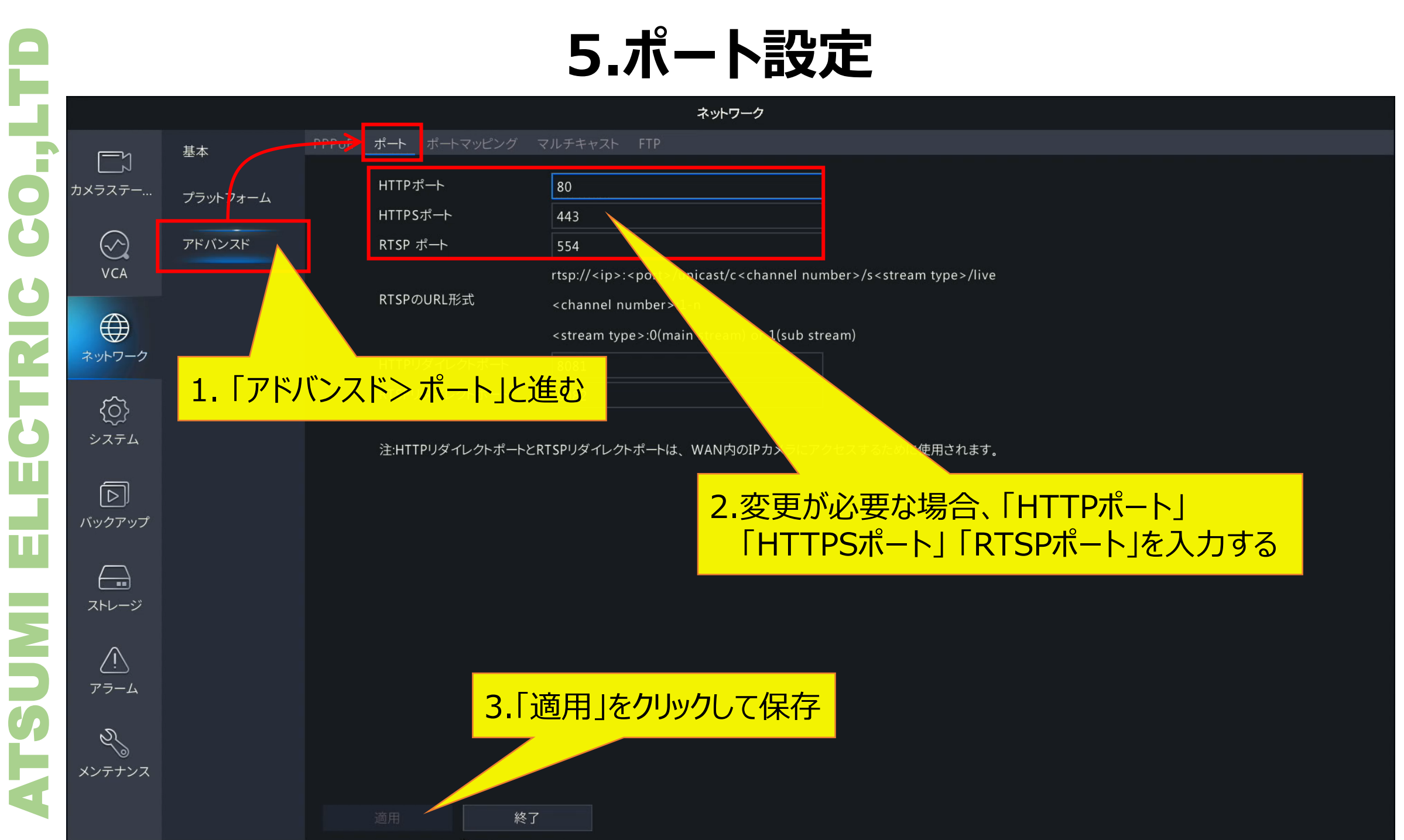

# 5.ポート設定(ポートマッピング-1)

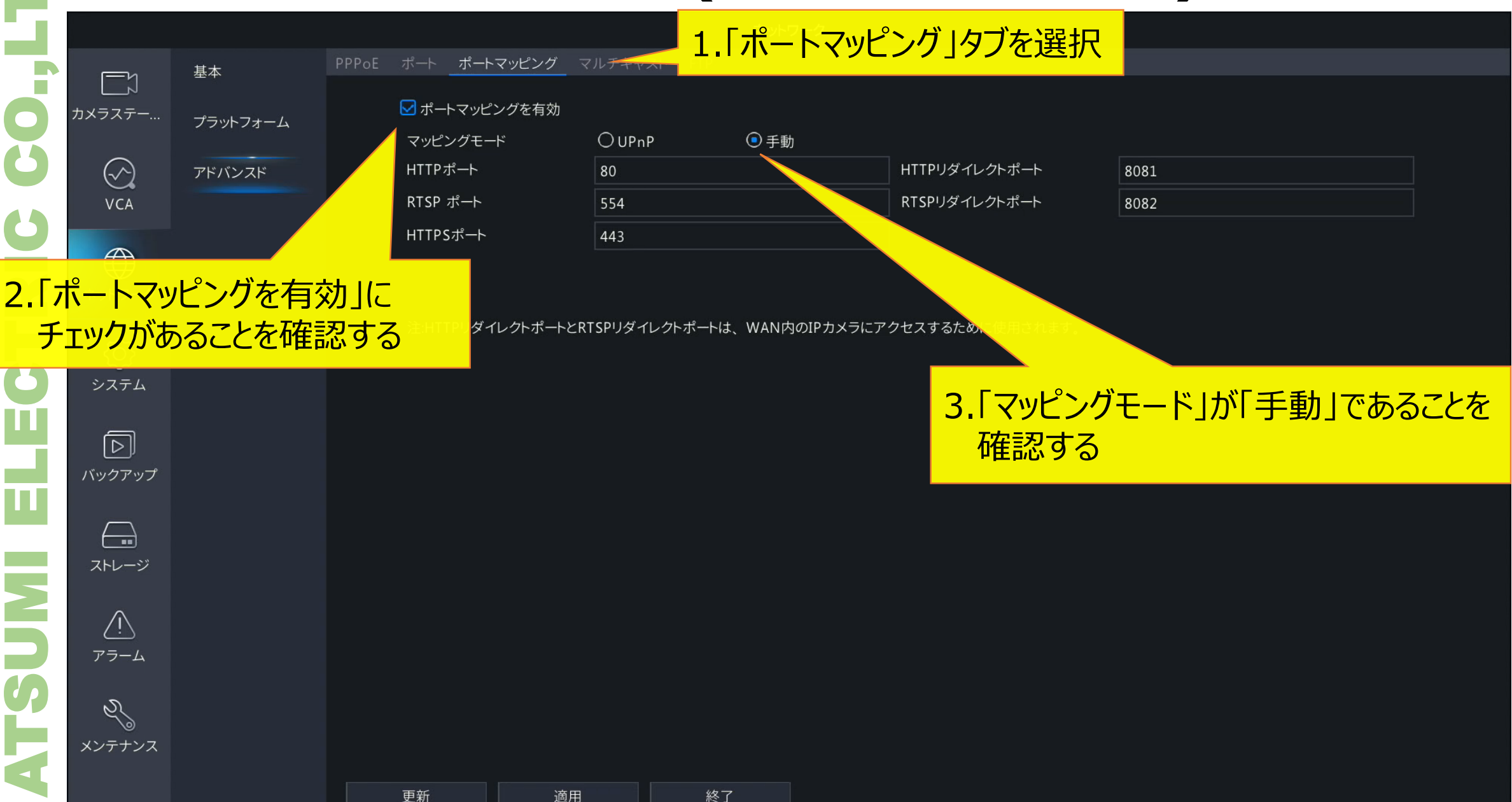

# 5.ポート設定(ポートマッピング-2)

|                     |                     |                            |                     |                  |                                                | <b>~</b> J                                                               |
|---------------------|---------------------|----------------------------|---------------------|------------------|------------------------------------------------|--------------------------------------------------------------------------|
|                     |                     |                            |                     | ネットワーク           |                                                |                                                                          |
| <u> </u>            | 基本                  | PPPoE ポート ポートマッピング         | マルチキャスト FTP         |                  |                                                |                                                                          |
| └─_ヽ<br>×ラステー       | プラットフォーム            | ✓ ポートマッピングを有効<br>マッピングモード  | OUPnP               | ◎ 手動             |                                                |                                                                          |
| $\langle \rangle$   | アドバンスド              | HTTPポート                    | 80                  |                  | HTTPリダイレクトポート                                  | 8081                                                                     |
| VCA                 |                     | RTSP ポート                   | 554                 |                  | RTSPリダイレクトポート                                  | 8082                                                                     |
|                     |                     | HTTPS#->                   | 443                 |                  |                                                |                                                                          |
| <u>{Ô</u> }<br>>лть | 1.「HT<br><b>5.ポ</b> | TPポート」「RTSPポ<br>ート設定(P.12) | ペート」「HT」<br>と同じ値に   | TPSポート」な<br>設定する |                                                |                                                                          |
| ▶<br>ヾックアップ         |                     |                            |                     |                  |                                                |                                                                          |
| <b>ニー</b><br>ストレージ  |                     |                            |                     |                  |                                                |                                                                          |
|                     |                     | <mark>2.「適用」をクリック</mark>   | <mark>して保存</mark>   |                  | マッピングモ<br>ネットワーク<br>ない場合があ<br>その際はマッ<br>ルーター等の | ードをUPnPで使用する場合、<br>環境によっては通信が安定し<br>ります。<br>ピングモードを手動に変更し<br>設定を行ってください。 |
|                     |                     | 更新道用                       | <br>]終 <sup>-</sup> | 7                |                                                |                                                                          |

**ATSUMI ELECTRIC CO.,I** 

| 2  | <u>а Г++</u>             |                        | 6.SM                    | TPサーバー                                 | -の設定-1                  | 15 |
|----|--------------------------|------------------------|-------------------------|----------------------------------------|-------------------------|----|
| Ş  |                          | 本」を選択<br><sub>基本</sub> | ネットワーク EZCloud DDNS E:  | <sub>xール</sub> <mark>2.「Eメール」</mark> タ | <mark>ブを選択</mark>       |    |
| 0  | カメラステー                   | プラットフォーム               | ▶ サーバー認証を有効             |                                        |                         |    |
| Ö  | $\bigcirc$               | アドバンスド                 | ユーサー名<br>パスワ <i>ー</i> ド |                                        |                         |    |
|    | VCA                      |                        | SMTPサーバー                |                                        |                         |    |
| U  |                          |                        | SMTPポート                 | 25                                     |                         |    |
|    |                          |                        | ✓ TLS/SSLを有効にします(TL     |                                        | 3. 「サーバー認証を有効」にチェックを入れ、 |    |
|    | ネットワーク                   |                        | 送信者                     |                                        | SMTPサーバーの「ユーザー名」「パスワード」 |    |
|    | 5                        |                        | 送信者アドレス                 |                                        | を入力する                   |    |
| 3  | システム                     |                        | 受信者選択                   | 受信者1                                   |                         |    |
|    |                          |                        | 受信者                     |                                        |                         |    |
|    | $\square$                |                        | 受信者アドレス                 |                                        |                         |    |
|    | バックアップ                   |                        | スケジュール                  | 0                                      |                         |    |
|    | _                        |                        | □ 添付画像                  |                                        |                         |    |
| _  |                          |                        | スナップショット間隔              | 2秒                                     |                         |    |
|    | ストレージ                    |                        |                         |                                        |                         |    |
|    | $\wedge$                 |                        |                         |                                        |                         |    |
| 5  | アラーム                     |                        |                         |                                        |                         |    |
| SF | אר אד <del>ד</del> איז א |                        |                         |                                        |                         |    |
|    |                          |                        | テスト 適用                  | 終了                                     |                         |    |

| 5. |                          |          | ネットワーク                                                             |
|----|--------------------------|----------|--------------------------------------------------------------------|
|    | Ēγ                       | <br>基本   | ネットワーク EZCloud DDNS <u>Eメール</u>                                    |
| Ö  | レ」<br>カメラステー…            | プラットフォーム | <sup>図サーバー認証を有</sup><br>ューザー名<br>1.「SMTPサーバー」「SMTPポート」を入力する        |
| U  | $\langle \gamma \rangle$ | アドバンスド   | パスワード                                                              |
|    | VCA                      |          | SMTPサーバー                                                           |
| O  |                          |          | SMTPポート 25                                                         |
|    | $\bigoplus$              |          | ☑ TLS/SSLを有効にします(TLS/SSLが有効になっている場合は、最初に25を使用し、代わりに587/465を使用します)。 |
|    | ネットワーク                   |          |                                                                    |
|    | <u></u>                  | _        |                                                                    |
| 2  | システム                     | 2.       | 「TLS/SSL」を使用する場合はチェックを入れる                                          |
|    | 2015                     |          |                                                                    |
| ч. |                          |          | 受信者アドレス                                                            |
|    | バックアップ                   |          | スケジュール 🚳                                                           |
|    | _                        |          | □ 添付画像                                                             |
|    |                          |          | スナップショット間隔 2秒 ~                                                    |
|    | ストレージ                    |          |                                                                    |
|    | $\wedge$                 |          |                                                                    |
|    | (!)<br>75-1              |          |                                                                    |
|    | ,,,,                     |          |                                                                    |
|    | Z                        |          |                                                                    |
|    | メンテナンス                   |          |                                                                    |
|    |                          |          |                                                                    |
|    |                          |          |                                                                    |

| - 24 |                   |          | ネットワーク                                                                                     |
|------|-------------------|----------|--------------------------------------------------------------------------------------------|
|      | <u>Γ</u> γ        | <br>基本   | ネットワーク EZCloud DDNS Eメール                                                                   |
| 0    | └──┘<br>カメラステー…   | プラットフォーム | ▶ サーバー認証を有効                                                                                |
| Ö    | $\bigcirc$        | アドバンスド   |                                                                                            |
|      | VCA               |          | SMTPサーバー                                                                                   |
| G    |                   |          | SMTPポート 25                                                                                 |
|      |                   |          | ☑ TLS/SSLを有効にします(TLS/SSLが有効になっている場合は、最初に25を使用し、代わりに587/465を使用します)。                         |
|      | ネットワーク            |          | 送信者                                                                                        |
|      | <i>{</i> ô}       |          | 送信者アドレス                                                                                    |
| 6    | システム              |          | 受信者選択 受信者1 ~ ~                                                                             |
|      |                   |          | 受信者<br>一<br>です。<br>「<br>」<br>、<br>、<br>、<br>、<br>、<br>、<br>、<br>、<br>、<br>、<br>、<br>、<br>、 |
|      |                   |          |                                                                                            |
|      | ハックアッフ            |          |                                                                                            |
|      |                   |          | ※とららも央徴子、一部記号の組み合わせで最大63又子まで人刀可能                                                           |
|      | ストレージ             |          |                                                                                            |
|      | $\wedge$          |          |                                                                                            |
|      | $\frac{2!}{75-1}$ |          |                                                                                            |
|      |                   |          |                                                                                            |
|      | Z,                |          |                                                                                            |
|      | メンテナンス            |          |                                                                                            |
|      |                   |          | テスト     適用     終了                                                                          |

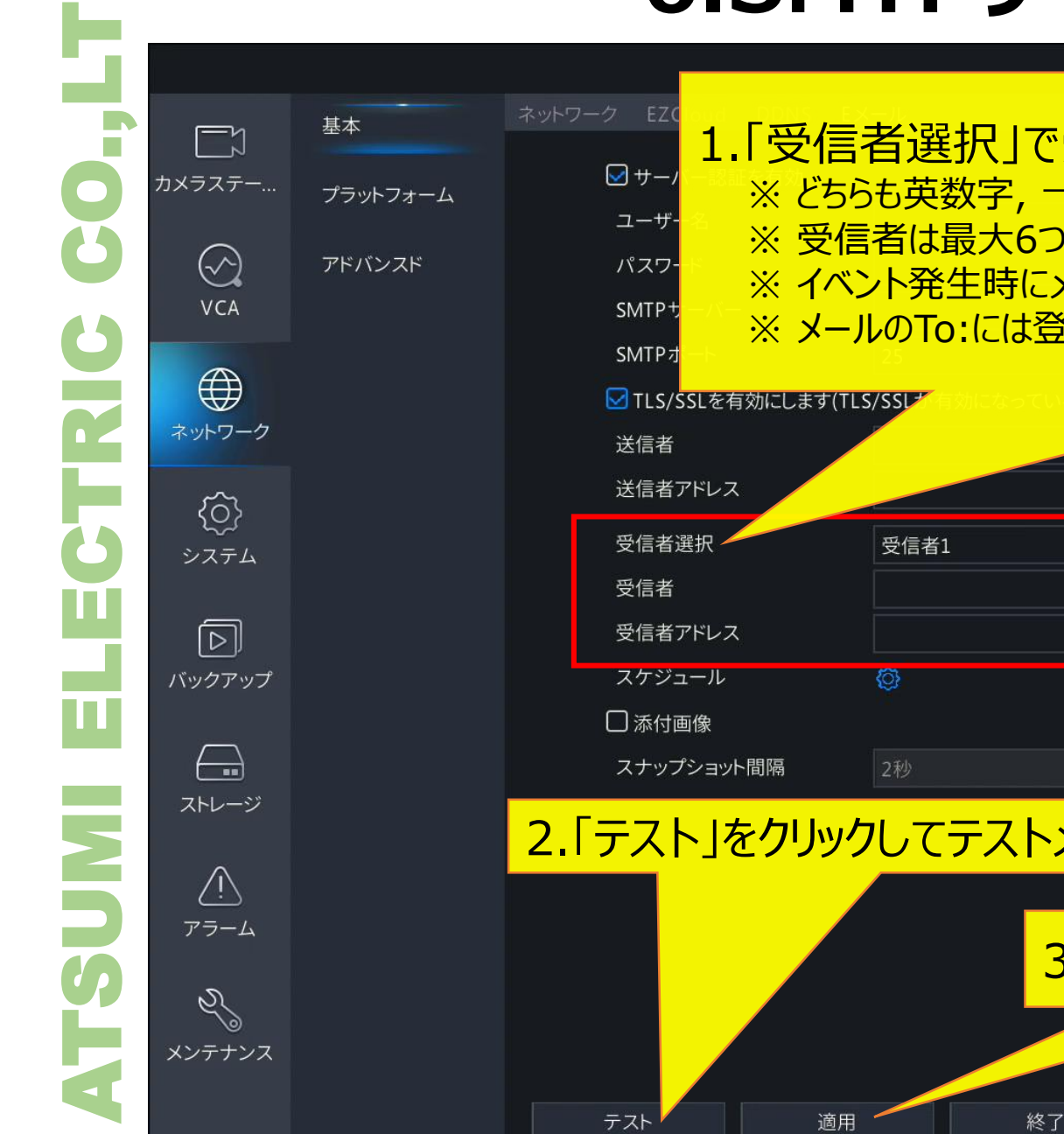

|                                                                           | ネットワーク                                                                                                    |
|---------------------------------------------------------------------------|----------------------------------------------------------------------------------------------------|
| EZC<br><b>1.「受信</b><br>***<br>***<br>***<br>***<br>***<br>***<br>***<br>* | 者選択」で受信先を選択し,「受信者名」「受信者アドレス」を入力する<br>活英数字,一部記号の組み合わせで最大63文字まで入力可能<br>者は最大6つまで宛先を設定可能<br>ント発生時にメールを送信する場合,ここで登録した全ての宛先に送信される<br>いのTo:には登録したすべてのアドレスが列記される |
| LS/SSLを有効にします(TLS                                                         | 5/SSL#11910-2010-2010-2010-2010-2010-2010-2010                                                                                                    |
| 言者                                                                        |                                                                                                    |
| 言者アドレス                                                                    |                                                                                                    |
|                                                                           |                                                                                                    |
| 言者選択                                                                      | 受信者1 ~ / / / / / / / / / / / / / / / / / /                                                                                                    |
| 言者                                                                        |                                                                                                    |
| 言者アドレス                                                                    |                                                                                                    |
| 「ジュール                                                                     |                                                                                                    |
| 添付画像                                                                      |                                                                                                    |
| トップショット問隔                                                                 |                                                                                                    |
|                                                                           |                                                                                                    |
| ストレをクリック                                                                  | ルてテストメールを送信する                                                                                                    |
|                                                                           |                                                                                                    |
|                                                                           |                                                                                                    |
|                                                                           |                                                                                                    |
|                                                                           |                                                                                                    |
|                                                                           |                                                                                                    |
|                                                                           |                                                                                                    |
|                                                                           |                                                                                                    |

|     |   |                |           | 0.514                  |
|-----|---|----------------|-----------|------------------------|
|     |   |                |           |                        |
|     |   | Ēγ             | 基本        | ネットワーク EZCloud DDNS E. |
|     |   | └─ヽ゚<br>カメラステー |           | ▶ サーバー認証を有効            |
|     |   |                | )))//J]-A | ユーザー名                  |
|     | 9 | $\odot$        | アドバンスド    | パスワード                  |
|     |   | VCA            |           | SMTPサーバー               |
|     | 0 |                |           | SMTPポート                |
|     |   |                |           | ✓ TLS/SSLを有効にします(TL    |
|     |   | ネットワーク         |           | 送信者                    |
|     |   | <u>(</u> )     |           | 送信者アドレス                |
|     | 3 | システム           |           | 受信者選択                  |
|     |   |                |           | 受信者                    |
|     |   | $\square$      |           | 受信者アドレス                |
| - 1 |   | バックアップ         |           | スケジュール                 |
|     |   |                |           | □ 添付画像                 |
|     |   |                |           | P17~18の                |
| i   |   | ストレーン          |           |                        |
|     |   | Â              |           |                        |
| - 1 |   | アラーム           |           |                        |
|     |   | ۰<br>۱         |           |                        |
|     |   | ว              |           |                        |
|     |   | メンテナンス         |           |                        |
|     |   |                |           | テスト 適用                 |
|     |   |                |           |                        |

|                              | ネットワーク      |                        |  |
|------------------------------|-------------|------------------------|--|
| ワーク EZCloud DDNS <u>Eメ</u> ・ |             |                        |  |
| 모 サーバー認証を有効                  |             |                        |  |
| ユーザー名                        |             |                        |  |
| パスワード                        |             |                        |  |
| SMTPサーバー                     |             |                        |  |
| SMTPポート                      | 25          |                        |  |
| ☑ TLS/SSLを有効にします(TLS         |             | 用し、代わりに587/465を使用します)。 |  |
| 送信者                          |             |                        |  |
| 送信者アドレス                      |             |                        |  |
| 受信者選択                        | 受信者1 ~      |                        |  |
| 受信者                          |             |                        |  |
| 受信者アドレス                      |             |                        |  |
| スケジュール                       | 0           |                        |  |
| □ 添付画像                       |             |                        |  |
| P.17~18の手                    | 順を繰り返し、すべての | の受信者を登録する。             |  |

19

#### 6.画像添付設定

基本 ΓJ カメラステー... プラットフォーム  $( \sim )$ VCA ネットワーク  $\langle \hat{O} \rangle$ システム 受信者 受信者アドレス バックアップ スケジュール П □ 添付画像  $\left( \right)$ SUMI ストレージ /!\ アラーム 2° メンテナンス

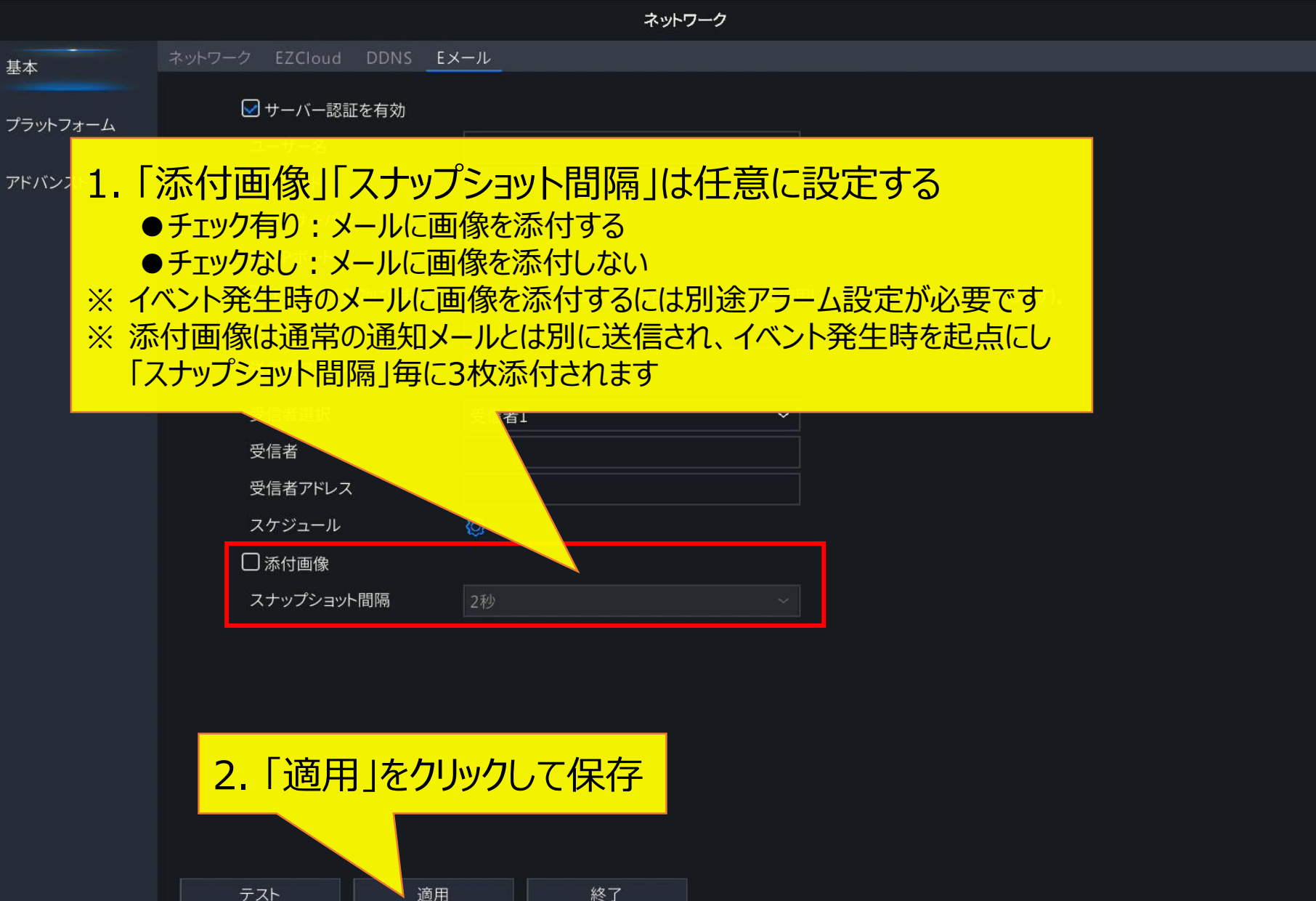

# 7-1.NTPを使用した自動時刻補正-1

システム

|                  | 基本     | 時刻 サマータイム 時刻同期 休日     |                                        |  |
|------------------|--------|-----------------------|----------------------------------------|--|
| ]<br>マステー        | 画面表示   | タイムゾーン                | (UTC+09:00) Tokyo, Osaka, Seoul, Yak ∽ |  |
|                  | 時刻     | 時間形式                  | 24時間 ~                                 |  |
|                  | POS    | システム時刻                | 2023-09-11 08:48:10                    |  |
|                  | シリアル   | NTPサーバーアドレス<br>NTPポート | 123                                    |  |
|                  | 1.「システ | ム>時刻」を開く              | 10分 ~                                  |  |
| ▶<br>クアップ        | 単位     |                       |                                        |  |
| -レージ             |        |                       |                                        |  |
| <u>,</u><br>7-4  |        |                       |                                        |  |
| <b>え</b><br>テナンス |        |                       |                                        |  |

適用

# 7-1.NTPを使用した自動時刻補正-2

システム

| Ēγ           | 基本                  | 時刻 サマータイム 時刻同期 休日                         |                                               |                 |
|--------------|---------------------|-------------------------------------------|-----------------------------------------------|-----------------|
|              | <sub>師アップデー</sub>   | トリニー <sup>バーン</sup>                       | (UTC+09:00) Tokyo, Osaka, Seoul, Yak 🗸        |                 |
|              |                     |                                           | YYYY-MM-DD 🗸                                  |                 |
| チェッ          | りを人れる               | 上<br>一一一一一一一一一一一一一一一一一一一一一一一一一一一一一一一一一一一一 | 24時間 ~                                        |                 |
| VCA          | POS                 | システム時刻                                    | 2023-09-11 08:48:10 ~                         |                 |
|              | P03                 | ☑ 自動アップデート                                |                                               |                 |
| $\bigoplus$  | シリアル                | NTPサーバーアドレス                               |                                               |                 |
| ネットワーク       |                     | NTPポート                                    | 123                                           |                 |
| ~            | ユーザー                | 更新間隔                                      | 10分 ~                                         |                 |
| { <b>)</b> } | セキュリティ              |                                           |                                               |                 |
|              |                     |                                           |                                               |                 |
|              | 単位                  | Z. INTP                                   | リーハーアドレス」を入り                                  | し、史初期间を住息に設止9る。 |
| バックアップ       |                     | -ליארא 🔆 🕺                                | -ハーはIntp.nict.jp」等のN                          | IPサーハーをご使用くたさい  |
|              |                     |                                           |                                               |                 |
|              |                     |                                           |                                               |                 |
| ストレージ        |                     |                                           |                                               |                 |
| $\wedge$     |                     |                                           |                                               |                 |
| <u>_!\</u>   |                     |                                           |                                               |                 |
| アラーム         |                     |                                           | <u>,                                     </u> |                 |
| N            | <mark>3.</mark>   追 | 創用」をクリックして保                               | <mark>子</mark>                                |                 |
| し<br>メンテナンス  |                     |                                           |                                               |                 |
|              |                     |                                           |                                               |                 |
|              |                     | 適用 終了                                     |                                               |                 |

## 7-1. 時刻同期の確認方法

|       |                | システム                                                                                                    |
|-------|----------------|----------------------------------------------------------------------------------------------------|
| 1     | 基本             | <u>時刻</u> サマータイム 時刻同期 休日                                                                                                   |
| ,<br> | 画面表示           | タイムゾーン (UTC+09:00) Tokyo, Osaka, Seoul, Yak ~<br>日付形式 YYYY-MM-DD ~                                                         |
|       | 時刻             | 時間形式 24時間 ~ ~                                                                                                    |
|       | POS            | システム時刻 2023-09-11 08:48:10 ~<br>✓ 自動アップデート                                                                                 |
| ーク    | シリアル           | ※NTPによる時刻同期を設定した時は、本項目の作業手順で<br>時刻回期が成功していることを適味確認してください                                                                   |
| 4     | ユーザー<br>セキュリティ | 時刻同期が成功していることを適時確認してくたさい<br>1. 「自動更新を有効にする」のチェックを外す                                                                        |
| ップ    | 単位             | <ol> <li>システム時間を5分程ずらす</li> <li>「適用」ボタンをクリックして保存する</li> <li>「自動更新を有効にする」に再度チェックを入れる</li> <li>「適用」ボタンをクリックして保存する</li> </ol> |
| ジ     |                | 設定内容が正しければ時刻が自動補正されます                                                                                                    |
| 4     |                |                                                                                                    |

適用

#### 7-2. 手動での時刻補正設定

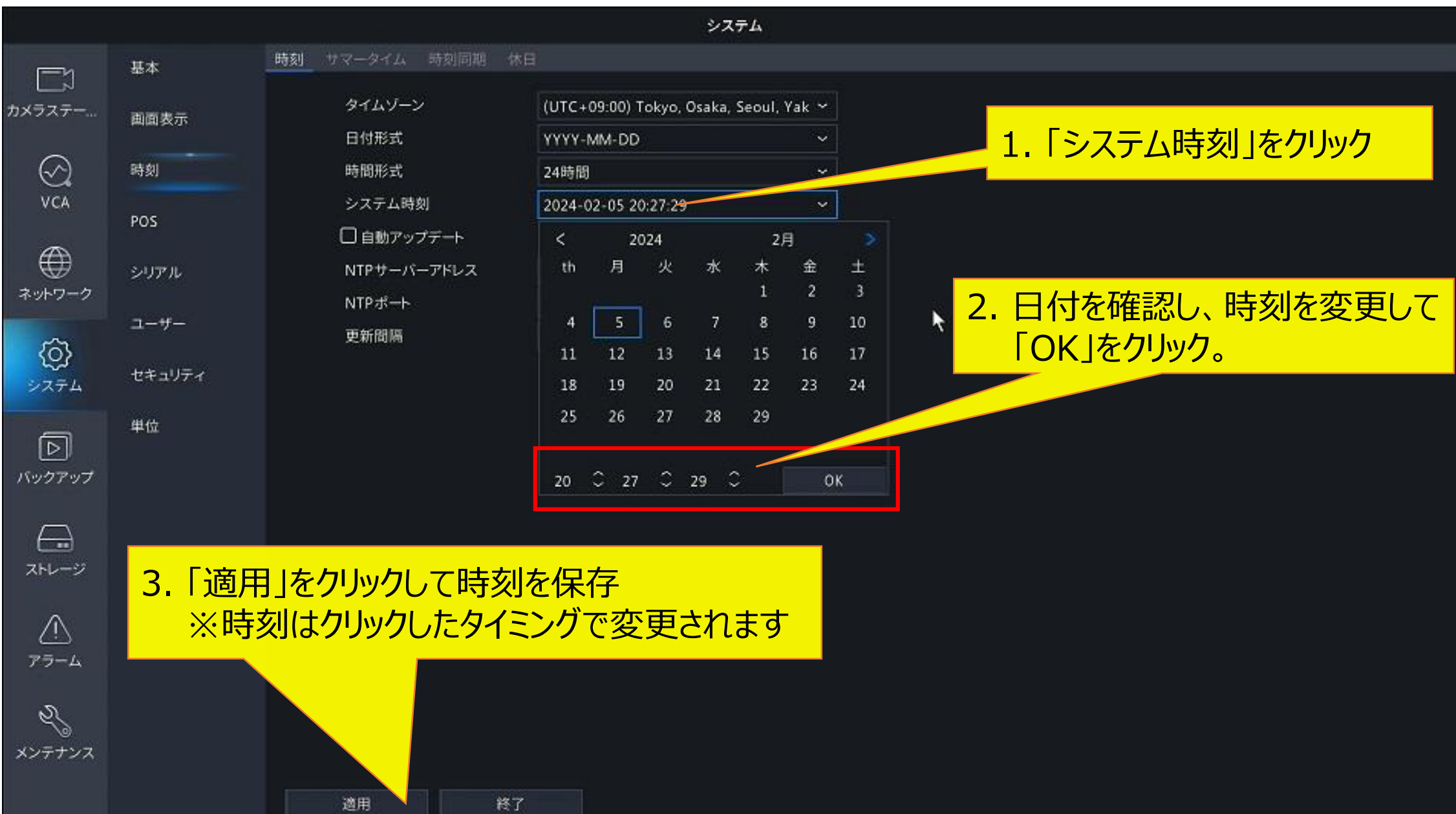

#### 8.カメラの時刻同期

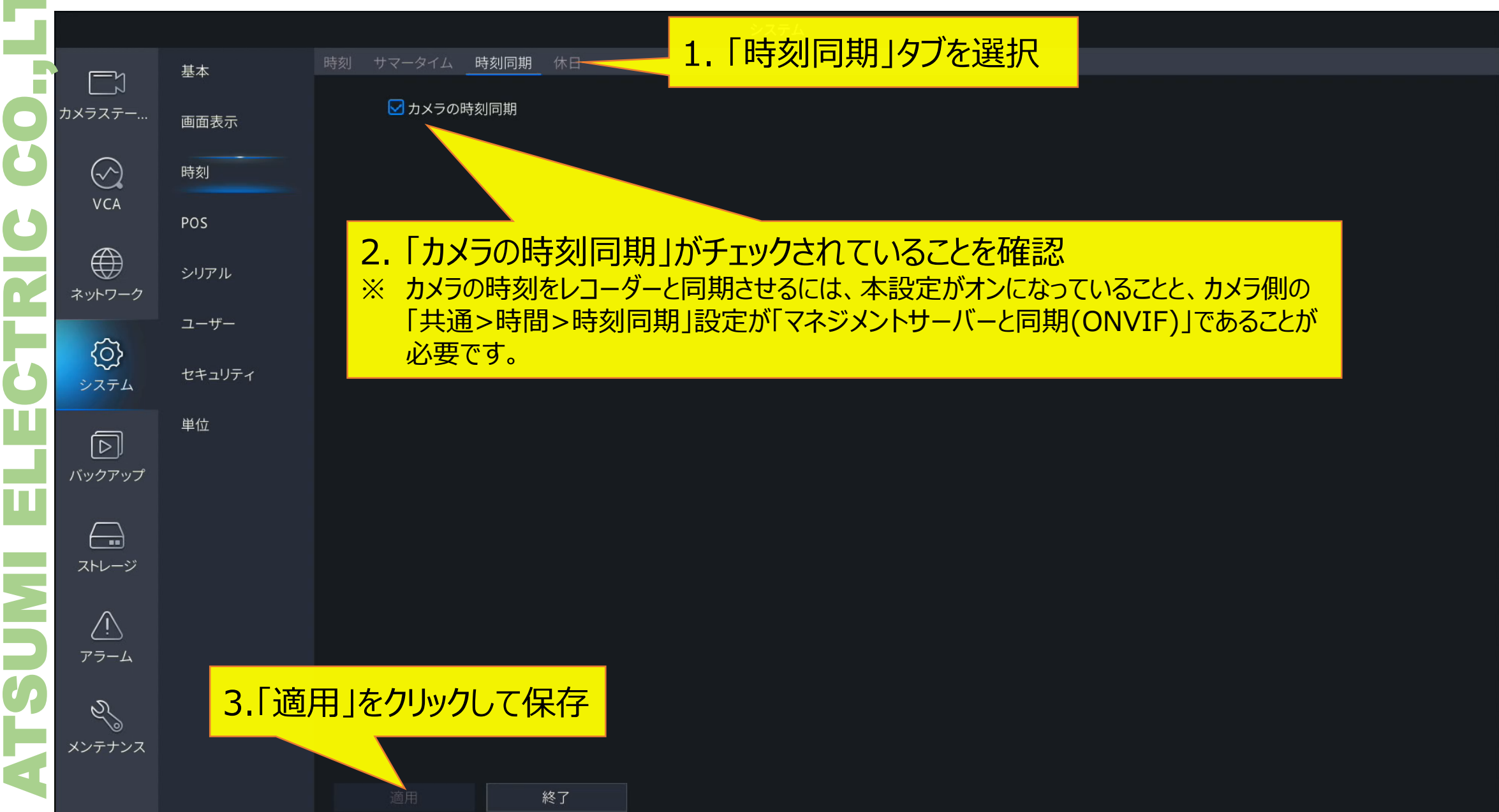